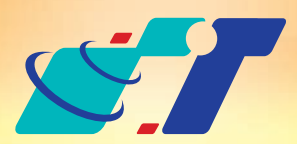

# 康訊科技 MapInfo News

www.systech.com.tw

December 26, 2011

NO.13

# Spider Graph (蛛網圖)

#### 客戶難題

- 1.我想要知道我們各分行離每個捷運站的距離,是否有方便的批次統 計功能?
- 2.該怎麼從地圖上比對出來離我們每個客戶最近的是哪一個服務據點 呢?

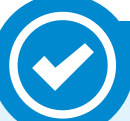

### 解決方法

Tools:蛛網圖(Spider Graph)

## 概念說明

MapInfo除了提供GIS軟體之計算點與點之間距離的基本功能外,蛛網圖(Spider Graph)為批次計算點與點距離的工具,可產製2個不同圖層 互有關聯性欄位各點位間所有連線。

# 操作方法

以下將利用台北市國小及台北市捷運站2個點圖層,批次計算各國小與捷 運站之間的距離。(圖層屬性資料含名稱、所在縣市名及所在鄉鎮區名)

Step1:開啟Tools→Spider Graph→Spider Graph

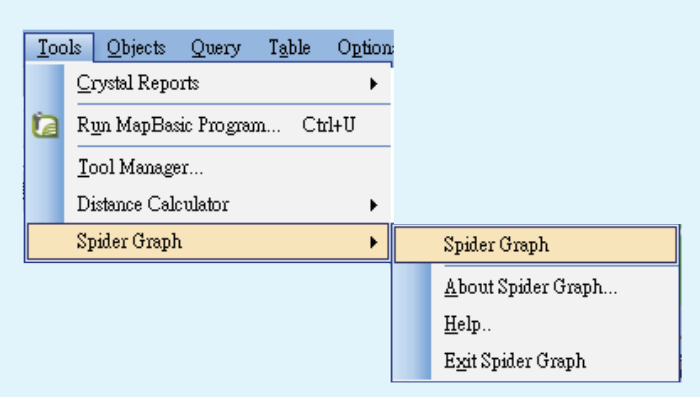

Step2:決定起始欄位(台北市國小)及終點欄位(台北市捷運站),選擇對應欄位(鄉鎮區名,Town),可於右側選擇要計算的單位。另外可選擇是否要標示各連線線段為不同顏色及計算線段距離。完

成以上設定後即可點選下方的標示線段。

| Spider Graph                                               |                                                                 |                                                        |
|------------------------------------------------------------|-----------------------------------------------------------------|--------------------------------------------------------|
| Choose Your Origin Table:<br>合北市國小 起始欄位                    | Choose Your Destination Table:<br>台北市捷運站 終點欄位                   | Select the columns to include in the resulting table.  |
| Select a column from the origin table to base the join on. | Select a column from the destination table to base the join on. | 台北市國小Name<br>台北市國小City<br>台北市國小Town<br>台北市國小Id         |
| Name<br>City<br>Town<br>Id                                 | Name<br>City<br>Town<br>Id                                      | 台北市捷運站.Name<br>台北市捷運站.City<br>台北市捷運站.Town<br>台北市捷運站.Id |
|                                                            |                                                                 | Units: metres                                          |
| 標示線段<br>Create Lines                                       | Help.,                                                          | ✓ Color code results<br>✓ Add line distance 標示線段顏色     |

Step3:點選Create Lines後,系統會自動儲存並開啟國小與捷運站連線之線圖層,屬性資料欄位有Step2選擇紀錄的國小名稱、捷運站名稱及連線距離。

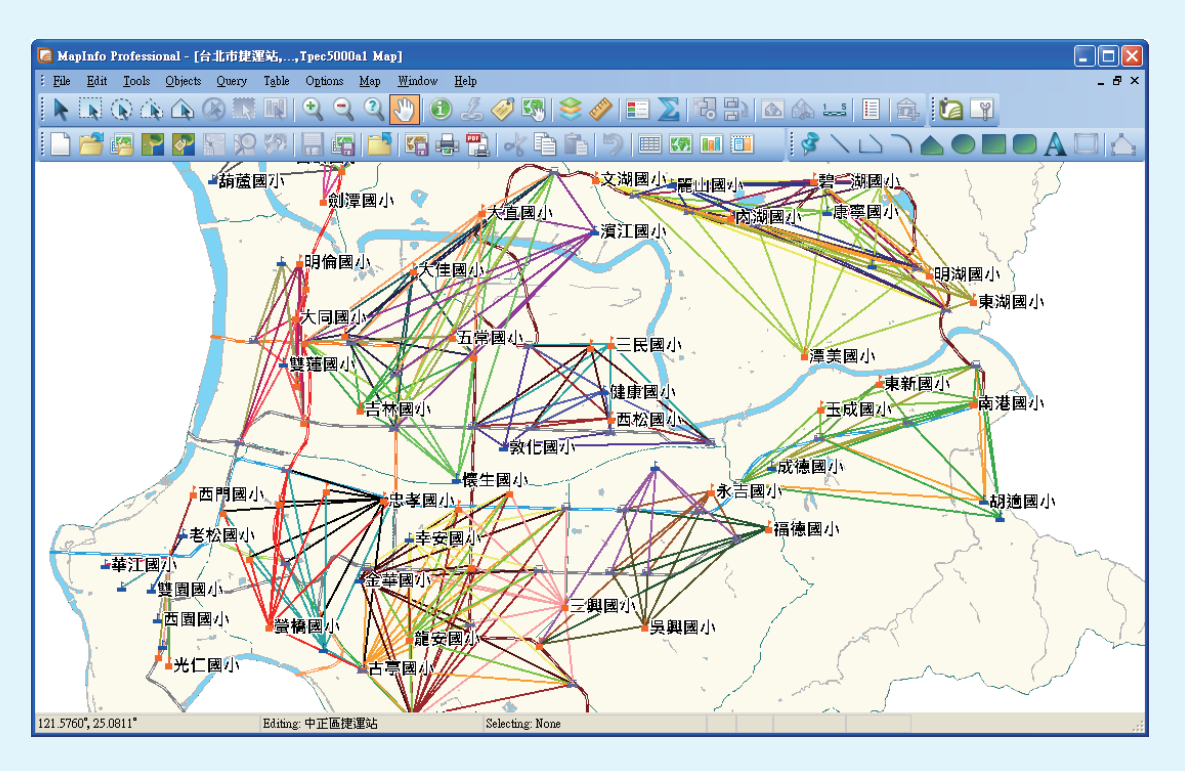

| 12 | Spider Brow | /sei      |                    | × |
|----|-------------|-----------|--------------------|---|
|    | Name        | Name_2    | Line_Length_metres |   |
|    | 力行國小        | 捷運辛亥站     | 2,676.43           | ^ |
|    | 力行國小        | 捷運木柵站     | 2,315.98           | - |
|    | 力行國小        | 捷運動物園站    | 2,720.07           |   |
|    | 力行國小        | 捷運萬芳醫院站   | 2,020.1            |   |
|    | 力行國小        | 捷運萬芳社區站   | 2,092.53           |   |
|    | 力行國小        | 捷運萬隆站     | 3,042.4            |   |
|    | 力行國小        | 捷運景美站     | 2,272              |   |
|    | 三民國小        | 捷運市立體育場站  | 1,664.67           |   |
|    | 三民國小        | 捷運南京三民站   | 1,287.78           |   |
|    | 三民國小        | 捷運松山站     | 2,037.45           |   |
|    | 三民國小        | 捷運南京東路站   | 2,300.5            |   |
|    | 三民國小        | 捷運松山機場站   | 1,177.31           |   |
|    | 三玉國小        | 捷運士林站     | 2,717.8            |   |
|    | 三玉國小        | 捷運芝山站     | 2,243.37           |   |
|    | 三玉國小        | 捷運劍潭站     | 3,832.78           |   |
|    | 三興國小        | 捷運忠孝敦化站   | 1,819.16           |   |
|    | 三興國小        | 捷運忠孝復興站   | 2,082.8            |   |
|    | 三興國小        | 捷運東門站     | 2,898.81           |   |
|    | 三興國小        | 捷運大安森林公園站 | 2,307.78           |   |
|    | 三興國小        | 捷運科技大樓站   | 1,383.05           |   |
|    | 三興國小        | 捷運安和路站    | 626.635            | ~ |

Step4:系統會標示各國小與捷運站連線為不同顏色方便使用者辨識,例 如螢橋國小與各捷運站連線為紅色、河堤國小與捷運站連線為橄 欖綠、忠孝國小與捷運站連線為黑色。

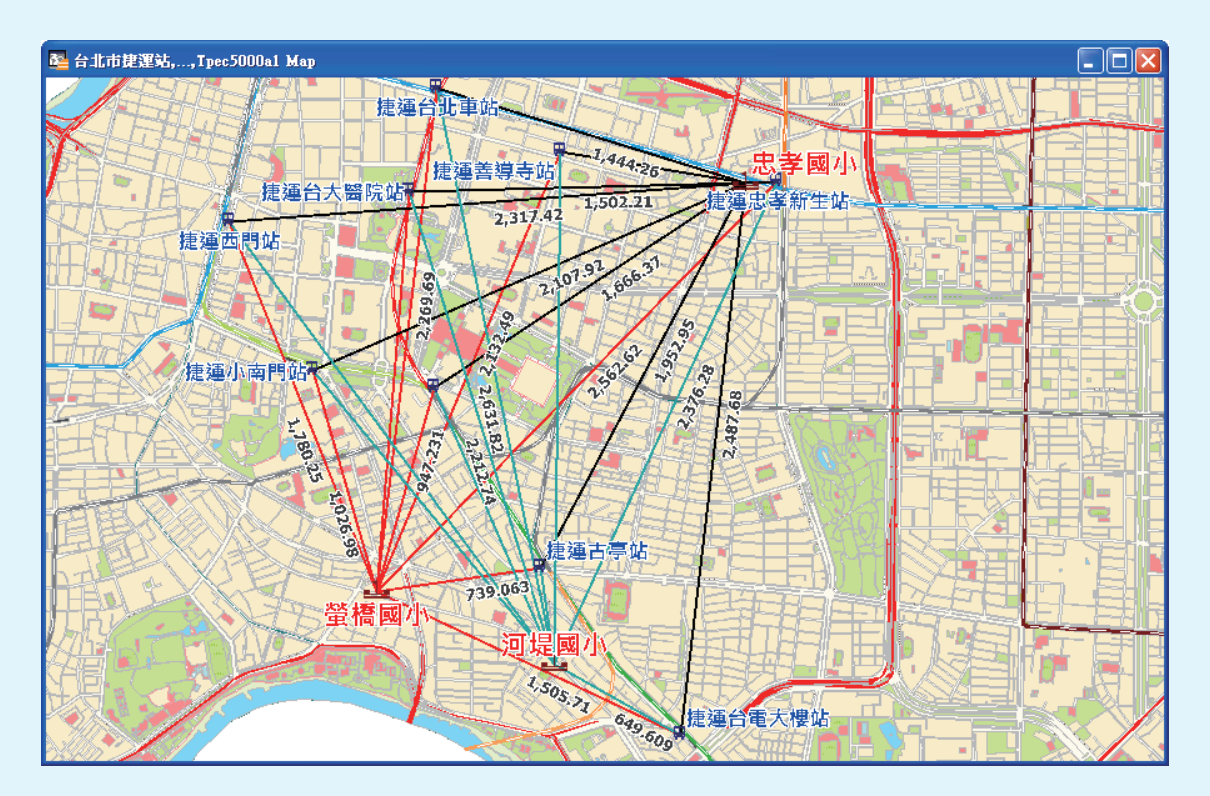

#### 說明:

Spider Graph可設定配對欄位比對2圖層間各點位之間的距離,產製一個新的線圖層,使用者可進一步利用MapInfo標籤功能將距離顯示於線段上。

#### 結果說明:

 我們可以應用Spider Graph(蛛網圖)的批次距離計算功能,列出各個 客戶與每一個服務據點之間的距離,進而評估哪些服務據點須主動連 繫這些以距離排序出的重要客戶,同時提供客戶最近可前往的據點方 便了解其他業務,站在客戶的角度提供個別化的體貼服務。

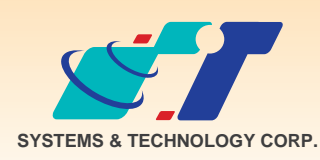

**康訊科技**成立於1987年,為MapInfo台灣總代理,專業於衛星定位追蹤系統、地理資訊 系統及衛星導航產品。精銳的研發及生產銷售團隊,藉由全球的行銷服務網絡,提供客 戶創新及全方位的追蹤定位解決方案。秉持生產高可靠產品與提供客製服務,康訊產品 已外銷至全球100多個國家。康訊科技,是您最佳的事業合作夥伴。如需最新產品資訊

,歡迎瀏覽康訊網站www.systech.com.tw。

康訊科技台中分公司

#### 康訊科技總部

新北市汐止區新台五路一段79號3樓之7 電話:+886 2 2698 1599 傳真:+886 2 2698 1211 電子郵件:avl@systech.com.tw 台中市大雅區科雅路48號4樓 電話:+886 4 2568 1059 傳真:+886 4 2568 1761

#### 亞設瑞瑪科技貿易(北京)有限公司 北京市西城區車公莊大街甲4號物華大廈A1508 電話:+86 10-68005605/07/08 傳真:+86 10-68005609 網址:www.kwgps.com.cn

Copyright © 2011. Systems & Technology Corp. All right reserved. The features and specifications are subject to change without prior notice.